## How to get into the FAST test practice site

• In your search engine write: <u>https://flfast.org/</u>

En la pagina del buscador (google) escriba: <u>https://flfast.org/</u>

• Click on the image that says Florida Assessment of Student Thinking Haga click en la imagen que dice Florida Assessment of Student Thinking

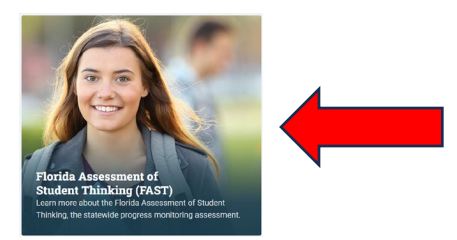

• Click where it says Students and Families

Haga click donde dice Students and Families

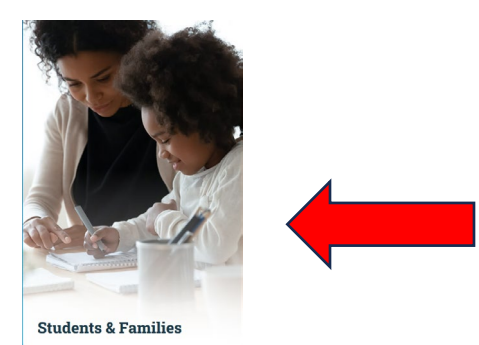

• Click on Take a sample test on grades 3-10

Haga click donde dice Take a sample test on grades 3-10

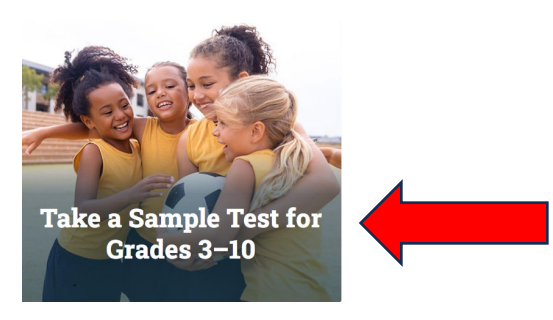

• Click on Sign In

Haga click en Sign In

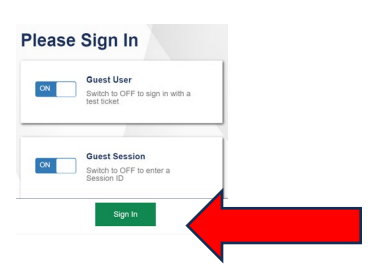

- Select a grade level
  - Escoja el nivel del grado

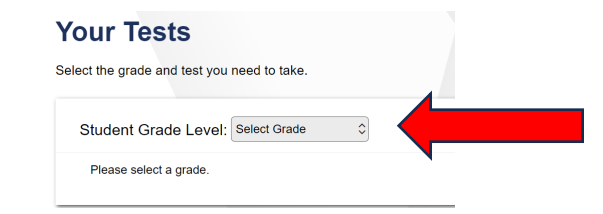

• Choose what you want to practice (ELA or Math)

Escoja lo que desea practicar (Lectura o Matematicas)

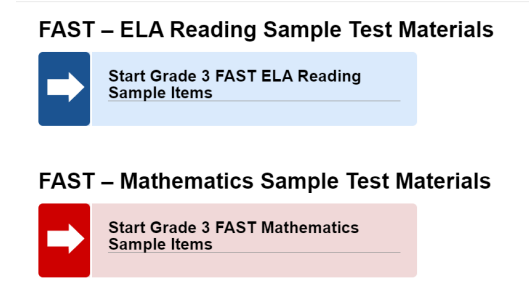

• Click on Select

Haga click en Select

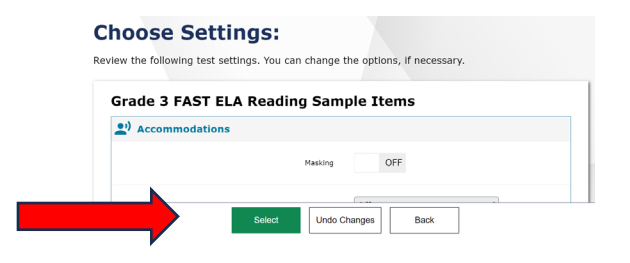

• Click on Begin test now

Haga click en Begin test now

| efore Yo               | u Begin                              |                          |  |
|------------------------|--------------------------------------|--------------------------|--|
| Test Setting           | s                                    |                          |  |
| Click View Test Settin | <b>1gs</b> to review and make change | s to your test settings. |  |
| View Test Settings     |                                      |                          |  |
| Heln Guide             |                                      |                          |  |
| Help Guide             |                                      |                          |  |
|                        | Begin Test N                         | ow Back                  |  |